## CARSI 用户资源访问指南(科学文库版)

2022年4月11日

1. 使用非校园IP地址打开浏览器,访问"科学文库"网站 https://book.sciencereading.cn/

2. 点击"登录"按钮登录。

| 120.239.196.146                                                                                       |         |                 | 0. 校外访问彩 | 学出版社 | 上系列数据库                 | 的方法        |       |         |                                                                             | 注册                             | 登录   | 关于我们                                                                       |
|----------------------------------------------------------------------------------------------------|---------|-----------------|----------|------|------------------------|------------|-------|---------|-----------------------------------------------------------------------------|--------------------------------|------|----------------------------------------------------------------------------|
| 谷<br>学<br>文<br>属<br>ScienceReading                                                                    |         |                 |          |      |                        |            | 关键字   | • 在全)   | 车检索                                                                         |                                | 鎍    | 高级搜索                                                                       |
| 三 中图分类                                                                                                | 数理 化学材料 | 生命 地球           | 资源环境     | 农林(  | 医药 信息                  | 、工程(       | 管理 历史 | 考古 经济   | 教育传播                                                                        | 法哲社会                           | 公共阅读 |                                                                            |
| <mark>≜</mark> 数理                                                                                     |         |                 |          |      |                        |            |       |         |                                                                             |                                |      | 查看专辑                                                                       |
| 精品                                                                                                    |         |                 |          |      |                        |            |       | 最新      | ŕ                                                                           |                                |      |                                                                            |
| 数学大辞典<br>2010年1月1日<br>2010年1月1日<br>2010年1月1日<br>2010年1月1日<br>2010年1日日日日日日日日日日日日日日日日日日日日日日日日日日日日日日日日日日 |         | 1942.70         | ý        | 自旋   | ·····<br>·····<br>电子学导 | <b>论</b> … |       | X       | Community<br>Xetementary<br>ーーモンドロ<br>ーー・・・・・・・・・・・・・・・・・・・・・・・・・・・・・・・・・・・ | 17                             | ţ    | 2月分析<br>●<br>=<br>=<br>=<br>=<br>=<br>=<br>=<br>=<br>=<br>=<br>=<br>=<br>= |
|                                                                                                    |         | RELEVISION      | 4        | ΎΕ   |                        | •          |       | H       |                                                                             | 0-06                           |      | : <u>3</u> (但代 编者<br>引词: 2021-01                                           |
| 数学大辞典(第二版)<br>作者: 王元<br>出版时间: 2017-11                                                                 | 研       | 究生数学建<br>作者:朱道元 | 模        | 物理作  | 学中的数<br>清: 王怀玉         | 学<br>著     |       | IE<br>M | 则化方法与<br>诸:王泽文章<br>版时间:202                                                  | 可抛<br><sup>13</sup> 淑<br>11-01 | 作者:  | 图论导引<br>许胤龙,目敏<br>时间: 2021-01                                              |

3. 在登录页面点击"CARSI"图标,通过CARSI登录。

| 您好,欢迎来到科学出版社用户认证中心 |                            |
|--------------------|----------------------------|
|                    |                            |
|                    | 请输入用户名/邮箱/手机号              |
| 黑黑 科学出版社           | 请输入密码<br>□ 记住密码 忘记密码?   注册 |
|                    | 登录                         |
|                    | <u>其它方式登录</u><br>🕐 🙆 🐵 💮 🥮 |

4. 选中用户所在高校,如"北京师范大学"。

| CERNET Autwrited | 证与资源共享基础设施<br>in and Resource Sharing Infrastructure | 关于CARSI              | 新闻公告           | 应用资源          | 会员单位 | CARSI文档 | 加入CARSI | 联系我们 | ⑧用户登录 | 会管理员登录 | EN |
|------------------|------------------------------------------------------|----------------------|----------------|---------------|------|---------|---------|------|-------|--------|----|
|                  |                                                      |                      |                | 月             | 1户登录 |         |         |      |       |        |    |
|                  | 请输入高校/机构名                                            |                      |                |               |      |         |         |      |       |        |    |
|                  | □ 记住我的选择                                             |                      |                |               |      |         |         |      |       |        |    |
|                  | 全部ABCDF                                              |                      |                |               |      |         |         |      |       |        |    |
|                  | 阿坝师范学院(Aba T                                         | eachers University   |                |               |      |         |         |      |       |        |    |
|                  | 安徽财经大学 (Anhui                                        | i University of Fina |                |               |      |         |         |      |       |        |    |
|                  | 安徽财贸职业学院(Anhui Finance And Trade Vocational College) |                      |                |               |      |         |         |      |       |        |    |
|                  | 安徽城市管理职业学院                                           |                      |                |               |      |         |         |      |       |        |    |
|                  | 安徽大学(Anhui Uni                                       | versity)             |                |               |      |         |         |      |       |        |    |
|                  | 安徽工程大学 (Anhui                                        | i Polytechnic Univ   | ersity)        |               |      |         |         |      |       |        |    |
|                  | 安徽工商职业学院 (A                                          | nhui Business and    | d Technology ( | College)      |      |         |         |      |       |        |    |
|                  | 安徽工业大学(Anhui                                         | i University of Tec  | hnology)       |               |      |         |         |      |       |        |    |
|                  | 安徽国际商务职业学院                                           | E (Anhui Institute   | Of Internation | nal Business) |      |         |         |      | _     |        |    |

5. 在北京师范大学登录页面输入用户名和密码。

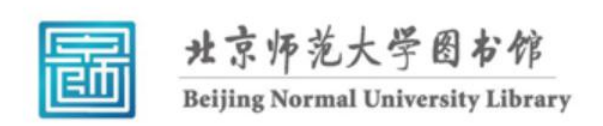

校本部登录: 请使用数字京师 (信息门 户) 的学工号和密码登录。

珠海园区登录: 请使用数字京师·珠海 (信息门户) 的学工号和密码登录。

| 学工号 (UserID)                                          |
|-------------------------------------------------------|
| 密码 (Password)                                         |
| 忘记密码: <u>校本部;珠海园区</u><br>CARSI服务使用说明: <u>校本部;珠海园区</u> |
| □ 不保存账号信息                                             |
| □ 清除历史授权信息                                            |
| 登录 Login                                              |

6. 登录成功后显示Social 开头系统分配名称,例如: Social\_129622,即为登陆成功, 用户可以浏览、下载所在机构授权电子书资源。

| 120.239.196.146                                |    |             | L                            | )校外访问科   | 学出版社 | 上系列数          | 据库的方法       | ŧ    |      |                | Se                               | ocial_12962                   | 2 🗣            | 关于我们                            |
|------------------------------------------------|----|-------------|------------------------------|----------|------|---------------|-------------|------|------|----------------|----------------------------------|-------------------------------|----------------|---------------------------------|
| ScienceReading                                 |    |             |                              |          |      |               |             |      | 关键字▼ | 在全库            | 佥案                               | ŧ                             | 鎍              | 高级搜索                            |
| ☰ 中图分类                                         | 数理 | 化学材料        | 生命 地球                        | 资源环境     | 农林   | 医药            | 信息 工        | 程 管理 | 历史考古 | ; 经济           | 教育传播                             | 法哲社会                          | 公共阅读           |                                 |
| <b>▲</b> 数理                                    |    |             |                              |          |      |               |             |      |      |                |                                  |                               |                | 查看专辑                            |
| 精品                                             |    |             |                              |          |      |               |             |      |      | 最新             | Ĺ.                               |                               |                |                                 |
| акайалаан<br>数学大辞典                             |    |             | <b>*</b> 9体发 {??<br>         | 1        |      | *             |             |      |      |                |                                  |                               |                | 按再分析<br>tere                    |
| DICTIONARY OF MATHEMATICS<br>(Second Edition ) |    | <u>&gt;</u> | <mark>半导体光子</mark><br>作者:余金中 | 关        | 自旅   | 記<br>11者: 朝   | 学导论…<br>秀峰等 |      |      | X射<br>作評<br>出版 | 线行射动<br>新:麦振共4<br>时间:2020        | 力<br>等著<br>0-06               | )<br>作者<br>出版: | 巨阵分析<br>: 玄祖兴 编著<br>时间: 2021-01 |
|                                                |    |             | #1187@88.41                  | 4        |      | B#7/98        | 75 AL       |      |      |                |                                  |                               |                | Hite 19 (1)                     |
| 数学大辞典(第二版)<br>作者: 王元<br>出版时间: 2017-11          |    | 研           | 究生数学建<br>作者:朱道元              | <b>莫</b> | 物理   | 里学中白<br>□者: 王 | 的数学…<br>怀玉著 |      |      | 正则<br>作者<br>出版 | 化方法与<br> : 王泽文』<br> <br> 时间: 202 | <mark>抛…</mark><br>皲…<br>1-01 | 作者:出版印         | 图论导引<br>许胤龙,目敏<br>时间: 2021-01   |

作者: 王元 出版时间: 2017-11

作者: 许胤龙,吕敏... 出版时间: 2021-01